# Solución a <mark>colores muy rojos</mark> en las fotos de personas <mark>con tinta Smart Plus</mark> y <mark>con papel GlopPaper</mark>

La tinta Smart Plus de GlopInk es fantástica para sublimar, otorga colores modernos muy intensos pero las fotos donde aparecen personas tienen colores de piel muy rojizos. Te explicamos cómo solucionarlo fácilmente.

Recuerda que esta solución debes aplicarla sólo con las fotos donde aparecen rojeces en las pieles de personas.

Cuando vuelvas a imprimir logos deberás volver a imprimir de la forma tradicional en sublimación.

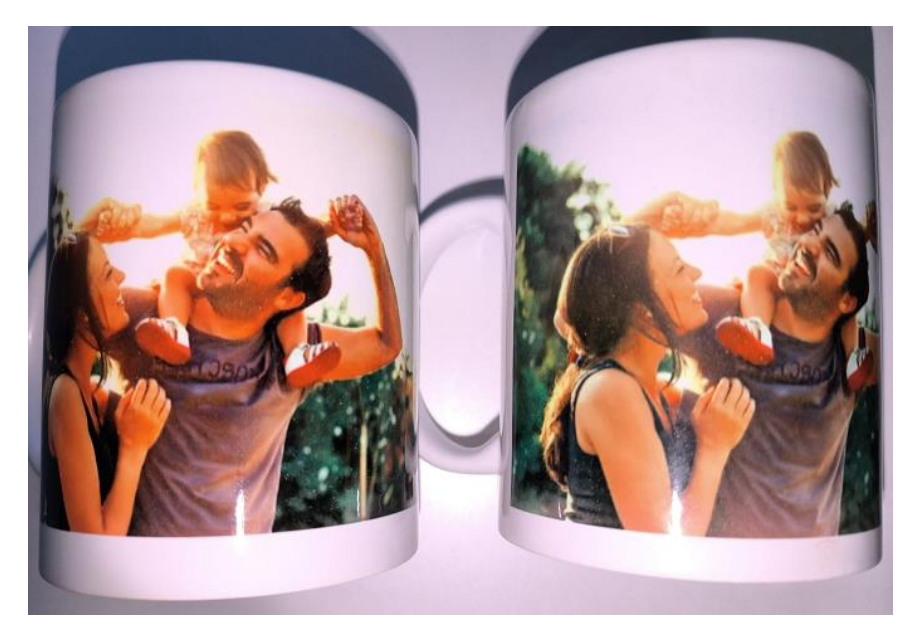

### Solución a colores rojizos en piel de personas.

# Pasos

- 1) Abre la imagen en "Paint".
- 2) Clic en "Archivo"
- 3) Clic en "Imprimir"

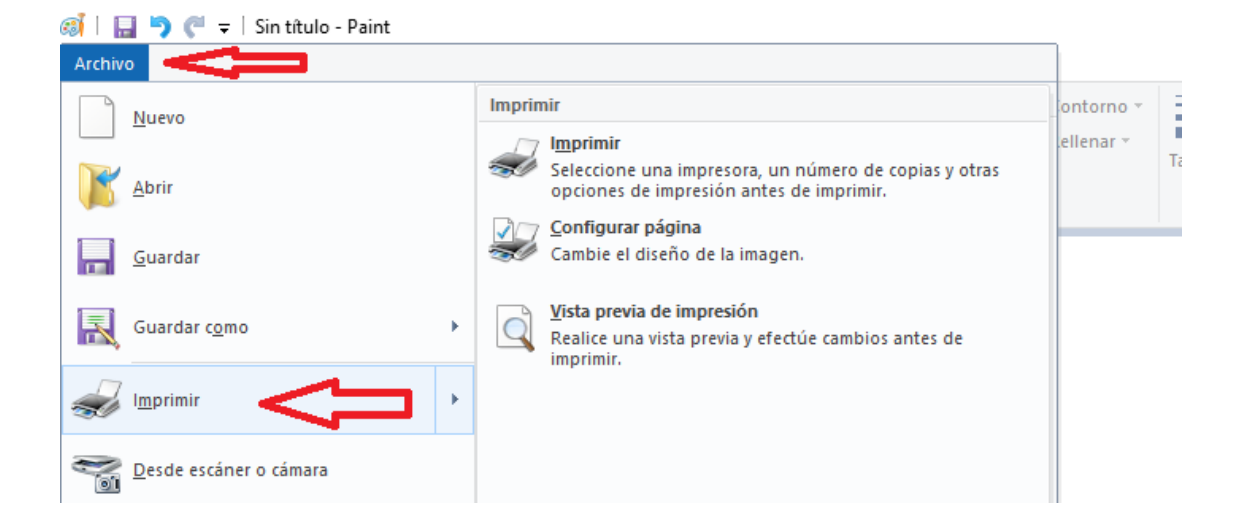

#### 4) Se te abrirá una nueva ventana como esta: Haz clic en "Preferencias"

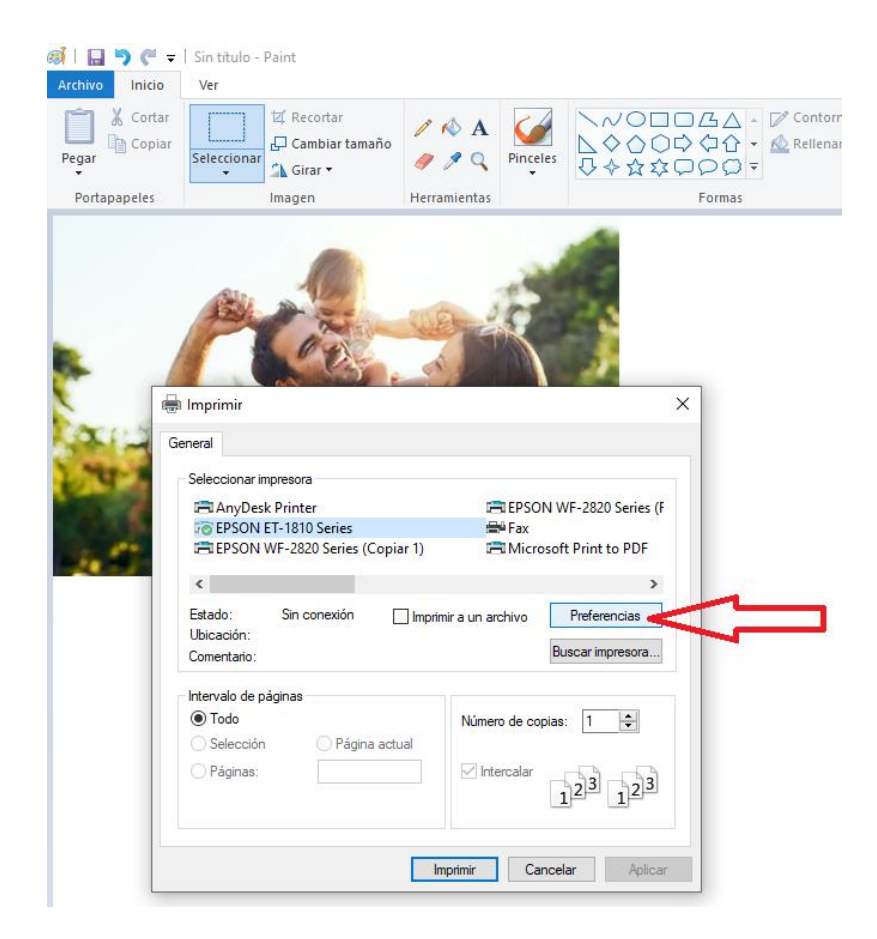

5) Se abrirá una nueva ventana llamada "Preferencias de impresión" Tienes 3 pestañas, usarás las dos primeras.

| 🧭   🔚 🀬 🦿 🖛   Sin tít   | ulo - Paint                                              |                                                                                                    |                                                                                                    |        |
|-------------------------|----------------------------------------------------------|----------------------------------------------------------------------------------------------------|----------------------------------------------------------------------------------------------------|--------|
| Archivo Inicio Ver      |                                                          |                                                                                                    |                                                                                                    |        |
| Pegar Cortar<br>Selecci | I I Recortar<br>□ Cambiar tamaño<br>I Girar ▼            | A A<br>Pinceles ↓ ♦ ☆ ☆ ♀                                                                                                    | Color<br>Color<br>Color<br>Color<br>Color<br>Color<br>Color<br>Color<br>Color<br>Color<br>Color<br>Color<br>Color |        |
| Portapapeles            | Imagen H                                                 | erramientas                                                                                                    | Formas                                                                                                    | Colore |
|                         |                                                          | Preferencias de impresión Principal Más Opciones Utilidades Predefinidos impresión Añadir/Quitar predefinidos Tamaño de Documento |                                                                                                    |        |
| A HANNE                 | 📓 🖶 Imprimir                                             | <ul> <li>Documento - Calidad estándar</li> </ul>                                                                                  | Orientación 🔿 Vertical 💿 Horizontal                                                                               |        |
| and the second          | General                                                  | Documento - Alta calidad<br>Documento - 2 por cara                                                                                | Tipo de Papel Epson Matte                                                                                         |        |
|                         | Seleccionar impresora                                    | Documento - Rápido escala de grises Documento - Escala de grises                                                                  | Calidad Alta 🗸                                                                                                    |        |
| 14 C V                  | EPSON ET-1810                                            |                                                                                                    | Color OEscala de Grises                                                                                           | -      |
|                         | EPSON WF-282                                             |                                                                                                    | Impresión a Desactivada                                                                                           |        |
| <                       |                                                          |                                                                                                    | Ajustes                                                                                                    |        |
|                         | Estado: Sin<br>Ubicación:<br>Comentario:                 |                                                                                                    | Multi páginas Desactivada V Orden diseño                                                                          |        |
|                         | <ul> <li>Intervalo de páginas –</li> <li>Todo</li> </ul> |                                                                                                    | Copias 1 Combinar                                                                                                 |        |
|                         | Selección                                                |                                                                                                    | Modo silencioso Desactivada                                                                                       |        |
|                         | O Páginas:                                               | Mostrar Ajustes                                                                                                    | Previsualizar documento                                                                                           |        |
|                         |                                                          | Restaurar valores predeterminados Ni                                                                                              | veles de tinta Organizador simple de trabajos                                                                     |        |
|                         |                                                          |                                                                                                    | Aceptar Cancelar Ayuda                                                                                            |        |

### 6) En la pestaña "Principal"

- Asegúrate de que has seleccionado tipo de papel "Epson Mate"

- Calidad "Alta"

## 7) En la pestaña "Mas Opciones"

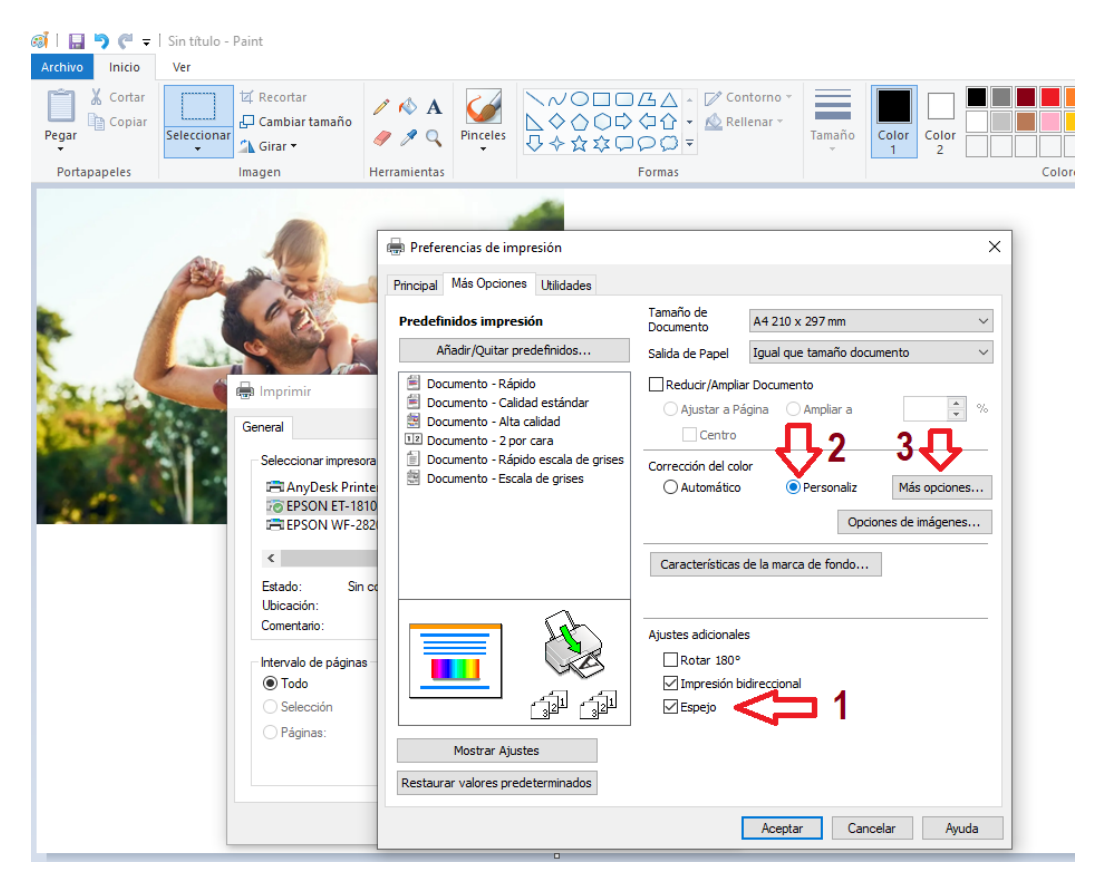

- Asegúrate de que tienes marcado "Espejo"
- Haz clic en "Personaliz"
- Haz clic en "Más Opciones"
- 8) Se abre una nueva ventana. Haz clic en "Ajuste Color"

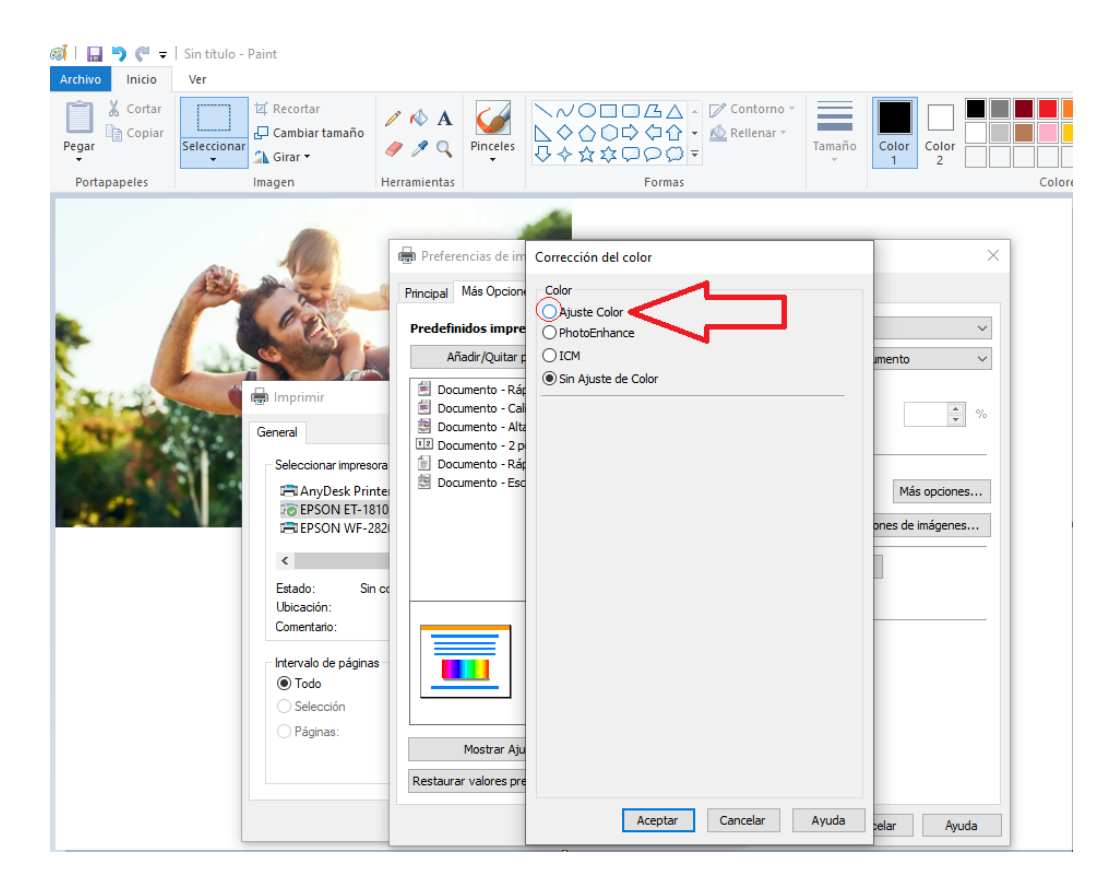

#### 9) Te expandirá esta pestaña.

| 🚳 📙 📴 🤎 🛫 🛛 Sin título - Paint    |                                                                                                    |                                                                                                    |                                                                                                    |  |  |  |  |
|-----------------------------------|----------------------------------------------------------------------------------------------------|----------------------------------------------------------------------------------------------------|----------------------------------------------------------------------------------------------------|--|--|--|--|
| Archivo Inicio Ver                |                                                                                                    |                                                                                                    |                                                                                                    |  |  |  |  |
| Pegar & Cortar<br>B Copiar Select | U Recortar<br>□ Cambiar tamaño<br>Clonar<br>□ Girar ▼                                                                                                    | A A Pinceles                                                                                                    | NOO     CA     P Contorno *       NOO     CA     P Contorno *       NOO     CA     P Contorno *       NOO     CA     P Contorno *       NOO     CA     P Contorno *       Tamaño     Color       1     2                                                                                           |  |  |  |  |
| Portapapeles                      | Imagen                                                                                                    | Herramientas                                                                                                    | Formas Colores                                                                                                    |  |  |  |  |
|                                   | ## Imprimi         General         Seleccionar Impres         Seleccionar Impres         Seleccionar Impres         Seleccionar Impres         Seleccionar Impres         Estado:::::::::::::::::::::::::::::::::::: | Preferencias de im Precedentidos impre Añadr/Quitar C Documento - Rá Documento - Rá Documento - | Corrección del color<br>© Ajuste Color<br>PhotoEnhance<br>O ICM<br>O Sin Ajuste de Color<br>Modo Color<br>Gama<br>2,2<br>Wétodo de ajuste de color<br>© Circulo de color<br>Barra desizante<br>Proto original><br>Contraste<br>10<br>0<br>0<br>0<br>0<br>0<br>0<br>0<br>0<br>0<br>0<br>0<br>0<br>0 |  |  |  |  |

#### En "Modo Color" dice "EPSON Vivo" cámbialo a "Adobe RGB"

#### Gama déjalo en 2.2

#### En "Círculo de Color"

- En el recuadro de BRILLO pon 0
- En el recuadro de CONTRASTE pon 10
- En el recuadro de SATURACIÓN pon 0
- En el recuadro de DENSIDAD pon -1 (con el teclado pon el signo menos)

#### 10) Haz clic en "Barra deslizante"

| øiii 🔜 🤊 (° ਦ<br>Archivo Inicio | Sin título - Paint<br>Ver                                                                                                    |                                                                                                    |                                                                                                    |
|---------------------------------|----------------------------------------------------------------------------------------------------|----------------------------------------------------------------------------------------------------|----------------------------------------------------------------------------------------------------|
| Pegar                           | Seleccionar                                                                                                    | Image: A finite constraints     Image: A finite constraints       Image: A finite constraints     Image: A finite constraints       Image: A finite constraints     Image: A finite constraints                                                                                                    | N/O     □     ∴     Contorno       \black     \black     Contorno       \black     \black     \black       \black     \black     \black                                                                                                    |
| Portapapeles                    | Imagen                                                                                                    | Herramientas                                                                                                    | Formas Colores                                                                                                    |
|                                 | Imprimir      General      Seleccionar impress      Terror Mir-2      Etado: Sr      Uncarbon: Sr      Uncarbon: Sr      Uncarbon: Sr      Uncarbon: Sr      Uncarbon: Sr      Uncarbon: Sr      Uncarbon: Sr      Uncarbon: Sr      Uncarbon: Sr      Uncarbon: Sr      Seleccion      Págines: | Preferencias de im     Prncipal Más Opcion     Predefinidos impre     Añadr/Qutar p     Documento - Aía     Documento - Aía     Documento - Aía     Documento - Aía     Documento - Aía     Documento - Aía     Documento - Aía     Documento - Eic     Documento - Eic     Mostrar Aju     Restaurar valores pre | Correctión del color Color O Apuste de Color O PhotoEnhance O ICM O Sn Apuste de Color Mado Color Adobe 63 Adobe 63 Adob |

- En el recuadro CIAN pon 5
- En el recuadro MAGENTA pon -10 (con el teclado pon el signo menos)
- En el recuadro AMARILLO pon 2

Has terminado. Haz clic en "**Aceptar**", otra vez en "**Aceptar**" y en "**Imprimir**" Deja secar la hoja unas 3 horas antes de transferir.

Si vas a **transferir a una taza**, recuerda que debes hacerlo a **190 grados Centígrados** durante **180 segundos**.